## Инструкция по регистрации на сайте Личный кабинет абонента юридического лица

Для регистрации на сайте Личный кабинет абонента юридического лица необходимо:

1. Зайти на сайт <u>https://info.nvdk.ru/</u> и нажать на кнопку "Личный кабинет" далее выбрать "Юридические лица"

2. После перехода на сайт Личного кабинета нажать на кнопку "Регистрация"

3. На странице регистрации <u>https://abonent.nvdk.ru/ul/Register.aspx</u> ввести ваши данные: ИНН, номер договора, пароль, подтверждение пароля(повторный ввод пароля), ваш электронный адрес(e-mail), отметить галочку согласия об использовании и нажать кнопку "Зарегистрировать".

4. После этого вам отобразится окошко для ввода кода подтверждения и на почту придет письмо с вашим Логином, кодом подтверждения и со ссылкой подтверждения, вы можете ввести код сразу или перейти по ссылке.

5. Если код верный или подтверждение по ссылке удалось вас перенаправит в ваш личный кабинет.

6. Если письмо пришло позже или ссылка не подействовала, вы можете войти в личный кабинет на странице <u>https://abonent.nvdk.ru/ul/Login.aspx</u> используя Логин присланный в письме и пароль указанный при регистрации и нажмите кнопку "Войти".

7. После входа отобразится ваш личный кабинет, если подтверждение прошло.

8. Если вам отобразилась страница активации, то введите вручную код подтверждения из письма, код с картинки и нажмите кнопку "Подтвердить".
9. Если все верно вас переведет в ваш личный кабинет.

10 Для передачи показаний в личном кабинете юридических лиц необходимо в таблице приборов учета (ПУ) выбрать свой ПУ и щелкнуть по этой строке мышкой. Появится всплывающее окно с картинкой ПУ (правильное снятие показаний), правее будет окошко для ввода новых показаний. После ввода новых показаний нажать на галочку в черном квадрате. Ниже появится желтая строка с введенными показаниями (в обработке).